### 业主投票

#### 1.在市民之窗首页页面点击【业主投票】应用功能按钮,如下图所示:

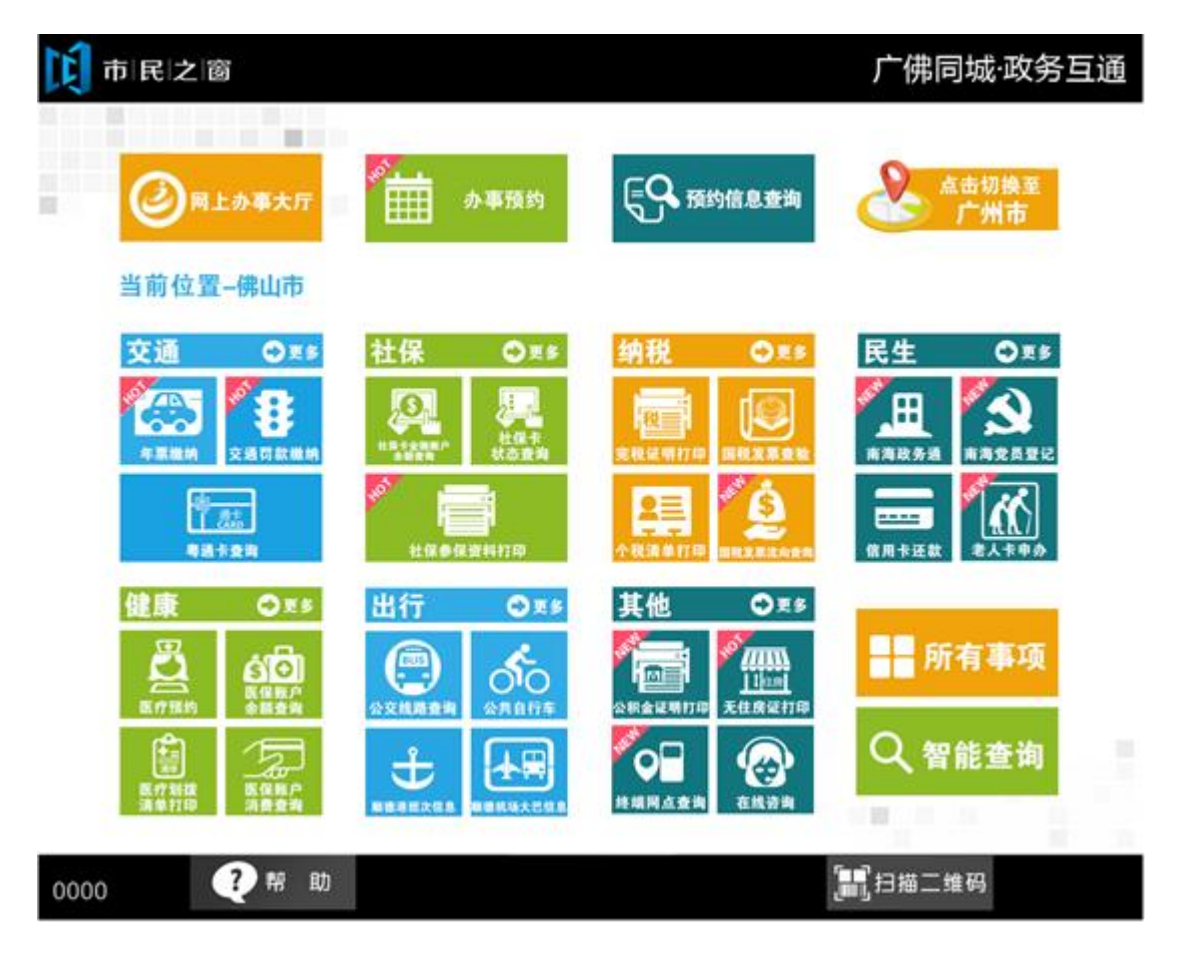

2、在[身份证刷卡页面]在终端身份证感应区进行身份证刷卡操作,如下图所示:

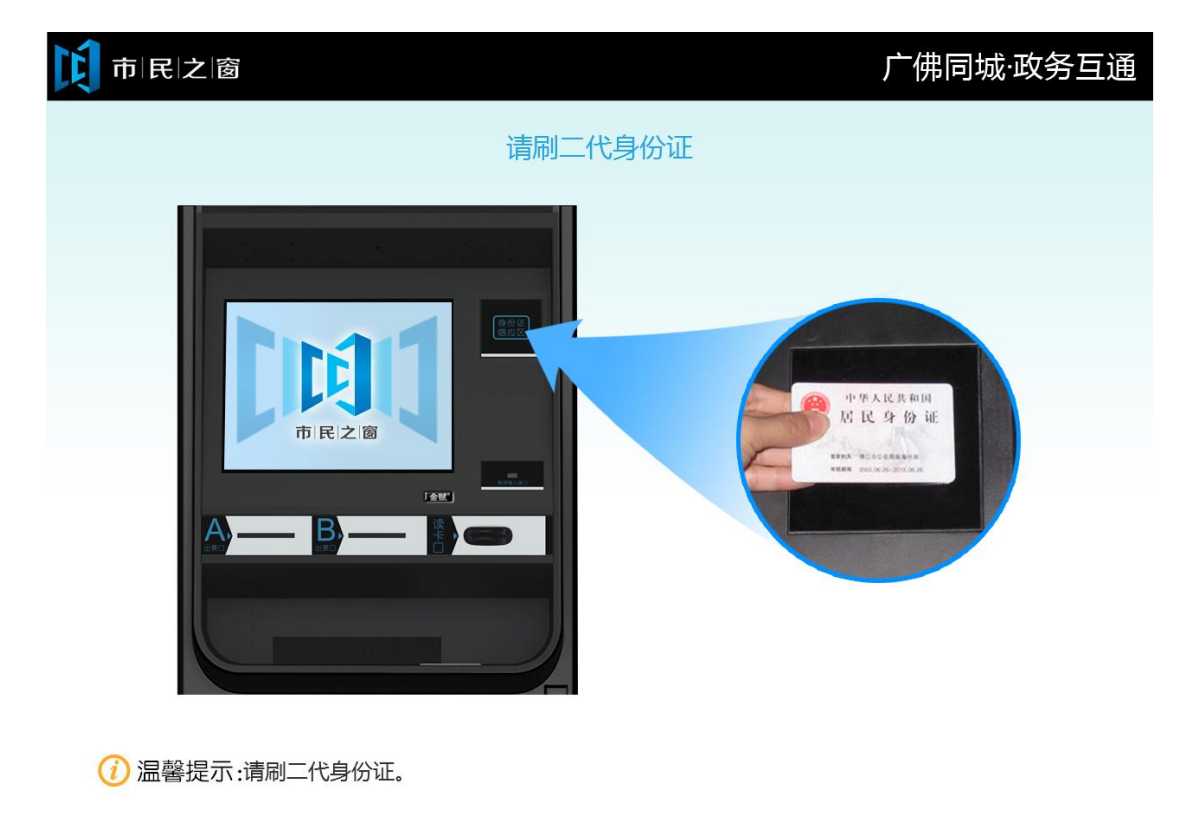

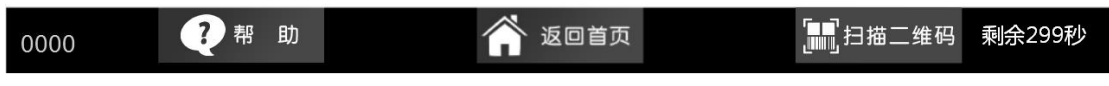

- 3、在[身份证信息确认页面]确认信息无误后点击[进入]按钮,如下图所示:

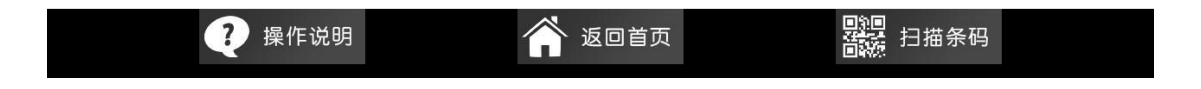

| €299秒 |
|-------|
|       |

4.在[功能选择]页面选择服务功能,如下图所示:

| 0000 | ?帮助 | 💣 返回首页 | 剩余299秒 |
|------|-----|--------|--------|

心下一页

公共阳台的管理使用

|      |     |        | ◆ 上一步             |        |
|------|-----|--------|-------------------|--------|
| 0000 | ?帮助 | 🔗 返回首页 | <b>[]]]</b> 扫描二维码 | 剩余299秒 |

| (1) 温馨提示:以上是当前投票事项 | ,请选择您所要操作的投票事项。 |  |
|--------------------|-----------------|--|
|                    |                 |  |

第1页/共1页

| 2 | 选举小区委员代表  | 未投票 | 2017-01-08 | 投票 |
|---|-----------|-----|------------|----|
| 3 | 举办小区演讲比赛  | 未投票 | 2017-01-08 | 投票 |
| 4 | 生活垃圾处理的回收 | 未投票 | 2017-01-08 | 投票 |
| 5 | 新建健身社区    | 未投票 | 2017-01-08 | 投票 |
| 6 | 老人活动中心的使用 | 已投票 | 2017-01-08 | 查看 |
| 7 | 举办小区厨艺大赛  | 已投票 | 2017-01-08 | 查看 |
| 8 | 停车场缴费标准   | 已投票 | 2017-01-08 | 查看 |
|   |           |     |            |    |

当前投票列表

未投票

2017-01-08

市民之窗

1

(二) (二) (二) (二)

广佛同城·政务互通

5.在[当前投票列表]页面点击【投票】按钮进行投票,如下图所示:

6.在[具体投票事项]页面进行投票点击【提交】按钮,如下图所示:

| 市民之窗       |                                               | 广佛同城               | ·政务互通        |
|------------|-----------------------------------------------|--------------------|--------------|
|            | 具体投票事项                                        |                    |              |
| 标题:        | 选举小区委员代表                                      | 业主: 王丽丽            |              |
| 1. 选       | 圣您认为合适的委员                                     |                    |              |
| •          | A 张三                                          |                    |              |
| 0          | B 黄丰                                          |                    |              |
| ø          | C 王丽丽                                         |                    |              |
| $\bigcirc$ | D 陈刚                                          |                    |              |
| 2. 选       | 圣您认为合适的委员(最多可选2个)                             |                    |              |
| <          | A 张三                                          |                    |              |
|            | B 黄丰                                          |                    |              |
| <b></b>    | C 王丽丽                                         |                    |              |
|            | D 陈刚                                          |                    |              |
|            |                                               | 已完成2题/还剩3题         | $\checkmark$ |
| () 温馨提示    | :以上是具体投票事项,请进行投票。                             |                    |              |
|            |                                               | ●上一步               | 提 交          |
| 0000       | ?帮助 谷子 化化学 化化学 化化学 化化学 化化学 化化学 化化学 化化学 化化学 化化 | [ <b>]]</b> ]扫描二维码 | 剩余299秒       |

## 7.在[当前投票列表]页面点击【查看】按钮查看投票结果,如下图所示:

# 市民之窗

## 广佛同城·政务互通

| 当前投票列表 |           |     |            |    |  |  |
|--------|-----------|-----|------------|----|--|--|
| 序号     | 标题        | 状态  | 截止时间       | 操作 |  |  |
| 1      | 公共阳台的管理使用 | 未投票 | 2017-01-08 | 投票 |  |  |
| 2      | 选举小区委员代表  | 未投票 | 2017-01-08 | 投票 |  |  |
| 3      | 举办小区演讲比赛  | 未投票 | 2017-01-08 | 投票 |  |  |
| 4      | 生活垃圾处理的回收 | 未投票 | 2017-01-08 | 投票 |  |  |
| 5      | 新建健身社区    | 未投票 | 2017-01-08 | 投票 |  |  |
| 6      | 老人活动中心的使用 | 已投票 | 2017-01-08 | 查看 |  |  |
| 7      | 举办小区厨艺大赛  | 已投票 | 2017-01-08 | 查看 |  |  |
| 8      | 停车场缴费标准   | 已投票 | 2017-01-08 | 查看 |  |  |

⟨┅上─页 □◇下─页 第1页/共1页

() 温馨提示:以上是当前投票事项,请选择您所要操作的投票事项。

|      |     |        | 🗲 上一步      |        |
|------|-----|--------|------------|--------|
| 0000 | ?帮助 | 🏠 返回首页 | []]]]扫描二维码 | 剩余299秒 |

| 市民之窗                                             | 广佛同城·政务互通       |
|--------------------------------------------------|-----------------|
| 。<br>1993年1月1日日日日日日日日日日日日日日日日日日日日日日日日日日日日日日日日日日日 |                 |
| 标题:选举小区委员代表                                      | 业主: 王丽丽         |
| 1. 选择您认为合适的委员                                    |                 |
| A 张三                                             |                 |
| B 黄丰                                             | 0 票             |
|                                                  | 15 票            |
| C 王丽丽                                            | 5 酉             |
| <br>D 陈刚                                         |                 |
|                                                  | 10 票            |
| 2. 选择您认为合适的委员                                    |                 |
| A 张三                                             | 0               |
| B 黄丰                                             | 0 示             |
|                                                  | 15 票            |
|                                                  |                 |
| (1) 温馨提示:以上是当前投票结果。                              |                 |
|                                                  |                 |
| 0000 ?帮助 谷道區                                     | □□□扫描二维码 剩余299秒 |
|                                                  |                 |

8.在[投票结果]页面查看结果点击【退出】按钮,如下图所示:

9.在[历史投票列表]页面点击【查看】按钮,如下图所示:

| C | 〕 市 民 之 窗 「 」 」 」 」 」 」 」 」 」 」 」 」 」 」 」 」 」 」 |           |            |    |  |  |  |  |
|---|-------------------------------------------------|-----------|------------|----|--|--|--|--|
|   | 历史投票列表                                          |           |            |    |  |  |  |  |
|   | 序号                                              | 标题        | 截止时间       | 操作 |  |  |  |  |
|   | 1                                               | 公共阳台的管理使用 | 2017-01-08 | 查看 |  |  |  |  |
|   | 2                                               | 选举小区委员代表  | 2017-01-08 | 查看 |  |  |  |  |
|   | 3                                               | 举办小区演讲比赛  | 2017-01-08 | 查看 |  |  |  |  |
|   | 4                                               | 生活垃圾处理的回收 | 2017-01-08 | 查看 |  |  |  |  |
|   | 5                                               | 新建健身社区    | 2017-01-08 | 查看 |  |  |  |  |
|   | 6                                               | 老人活动中心的使用 | 2017-01-08 | 查看 |  |  |  |  |
|   | 7                                               | 举办小区厨艺大赛  | 2017-01-08 | 查看 |  |  |  |  |
|   | 8                                               | 停车场缴费标准   | 2017-01-08 | 查看 |  |  |  |  |

◇□上一页 □◇下一页 [1/1]

() 温馨提示:以上是历史投票事项,请选择您所要查看的投票事项。

|      |     |        | 「日本」 |        |
|------|-----|--------|------|--------|
| 0000 | ?帮助 | 😭 返回首页 |      | 剩余299秒 |

10.在[公示结果展示]页面查看信息点击【退出】按钮返回首页,如下图所示:

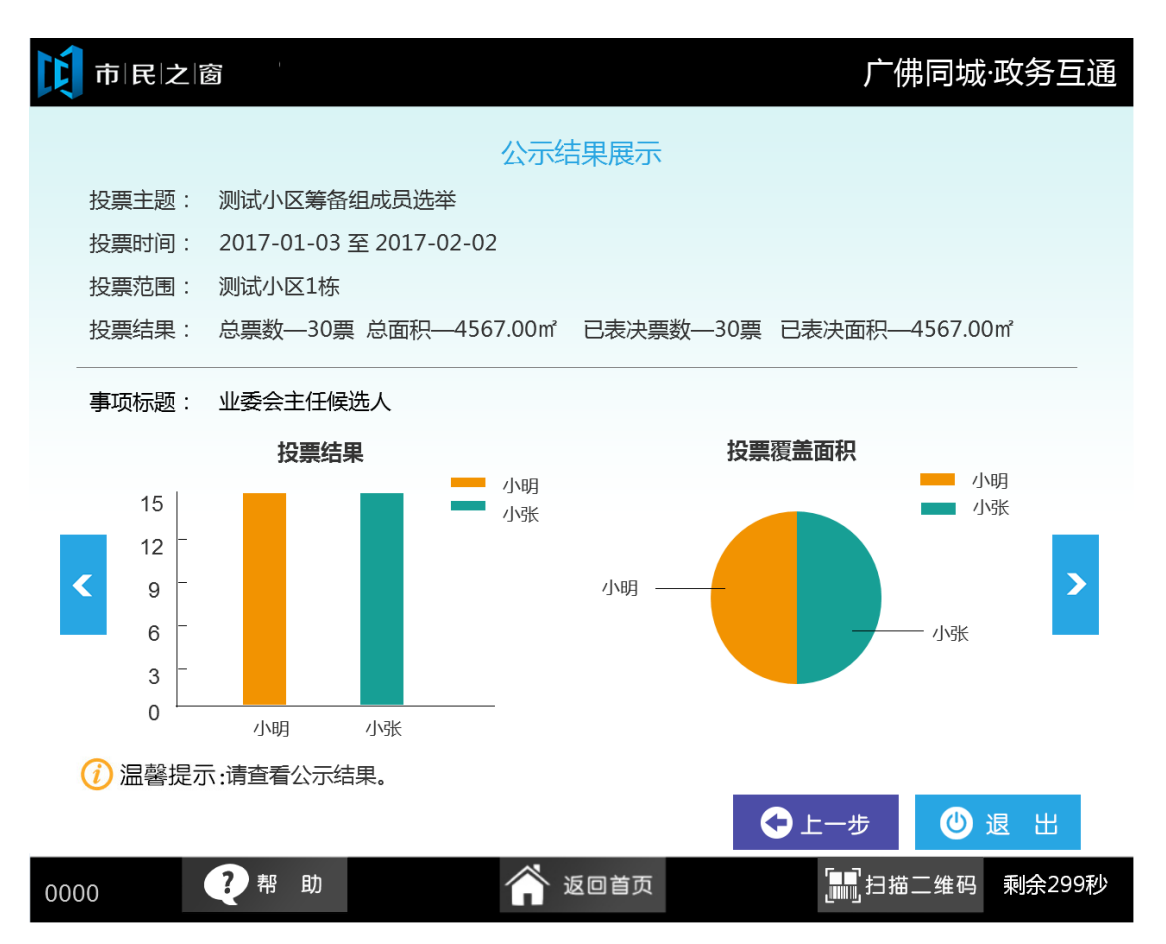